### $\label{eq:constallations-vejledning} Installations-vejledning ColorEdge^{\circ} CG247X$

Farvestyring af LCD-farveskærm

#### Vigtigt

Læs PRECAUTIONS (SIKKERHEDSFORANSTALTNINGER), denne installationsvejledning og brugervejledningen på cd-rommen omhyggeligt for at blive fortrolig med enheden og bruge den effektivt.

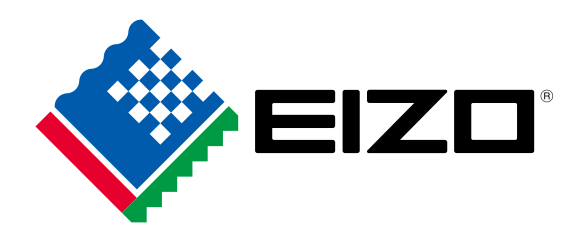

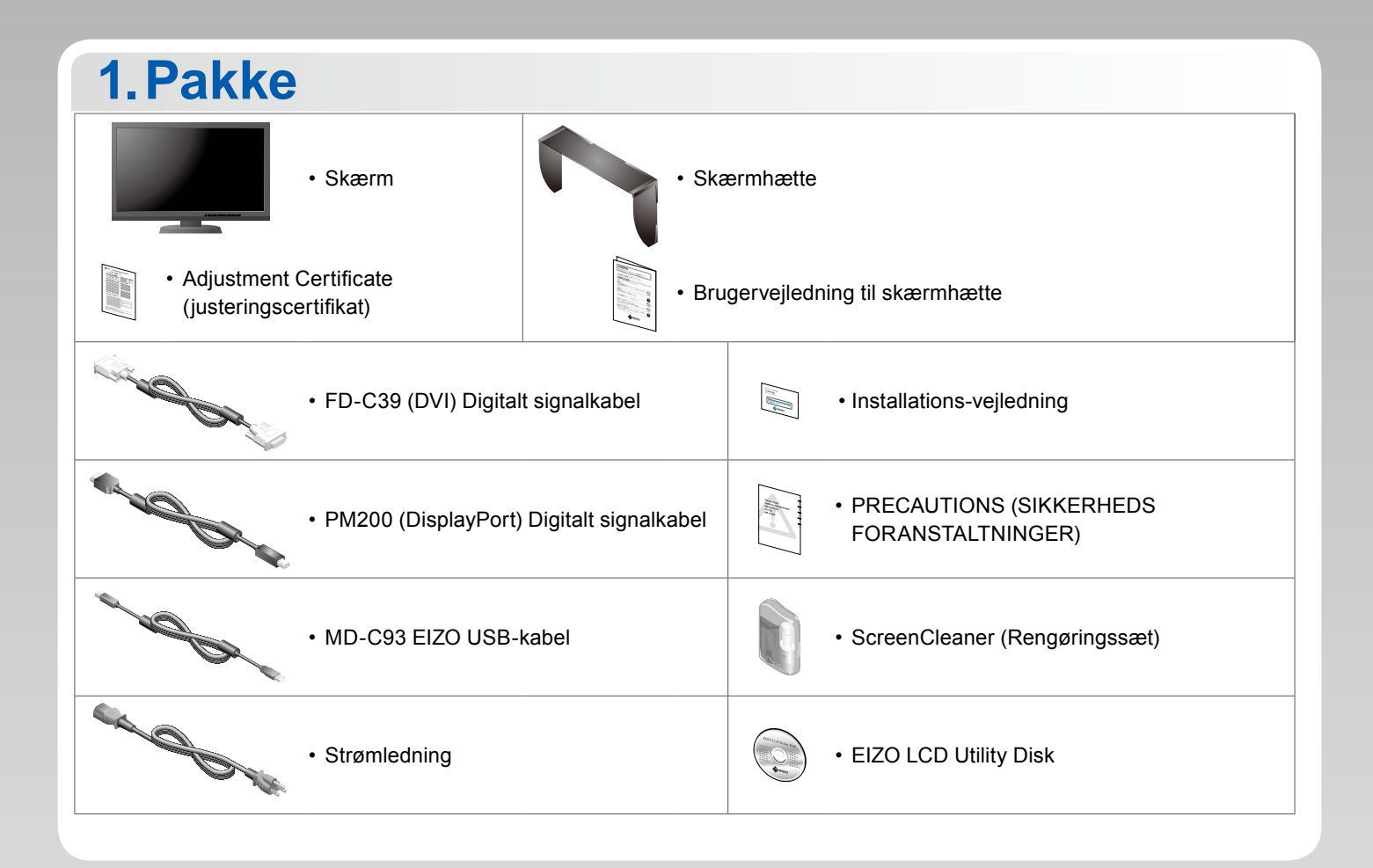

#### 2.Forbindelse 1. Signal

2. USB

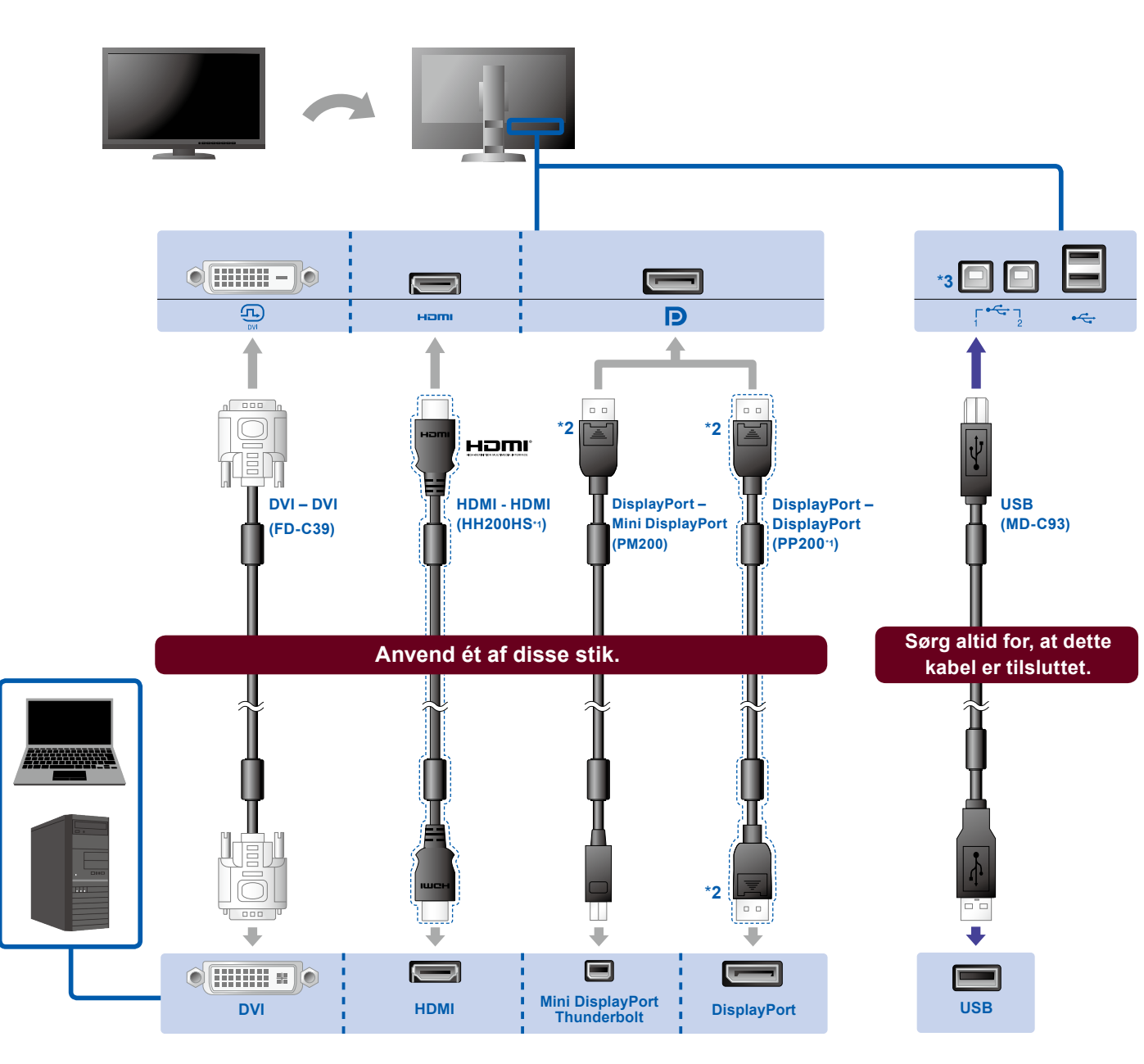

- \*1 Ekstraudstyr.
- \*2 Når du skal fjerne DisplayPortkablet, skal du trykke på ≞ -symbolet for enden af kablet, mens du trækker det ud.
- \*3 Brug port 1. USBupstream-port 2 er deaktiveret som standard. Se brugervejledningen til skærmen, hvis du vil ændre indstillingerne.

#### 3. Strøm 4. Holder

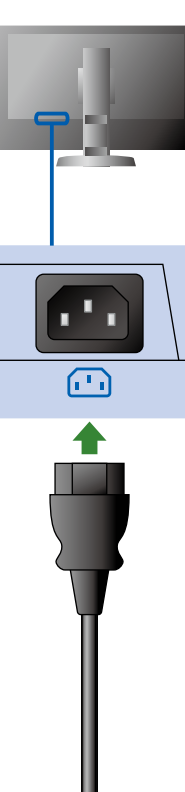

#### Ved hjælp af

kabelholderen bag på standeren kan kablerne holdes samlet.

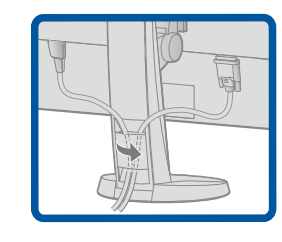

## 

#### 3.Indstilling

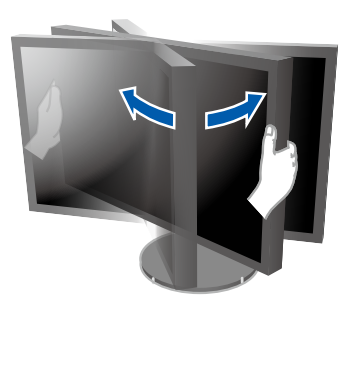

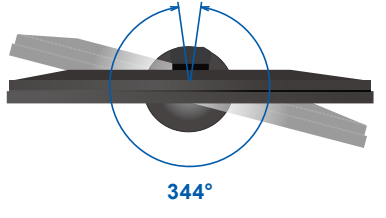

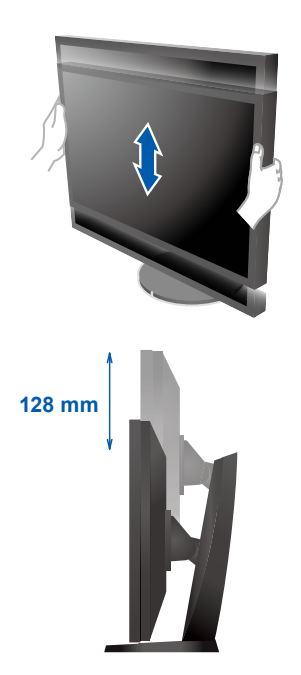

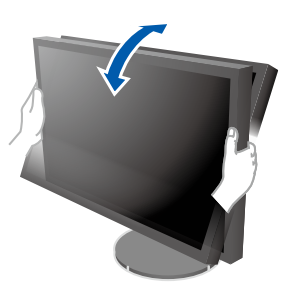

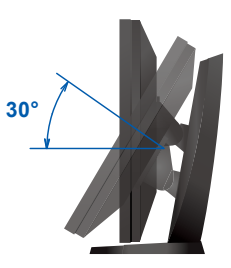

# <section-header><section-header><complex-block><complex-block><complex-block>

#### 5.Hætte

For information om samling af skærmhætten, se brugervejledningen til skærmhætten (i pakken med skærmhætten).

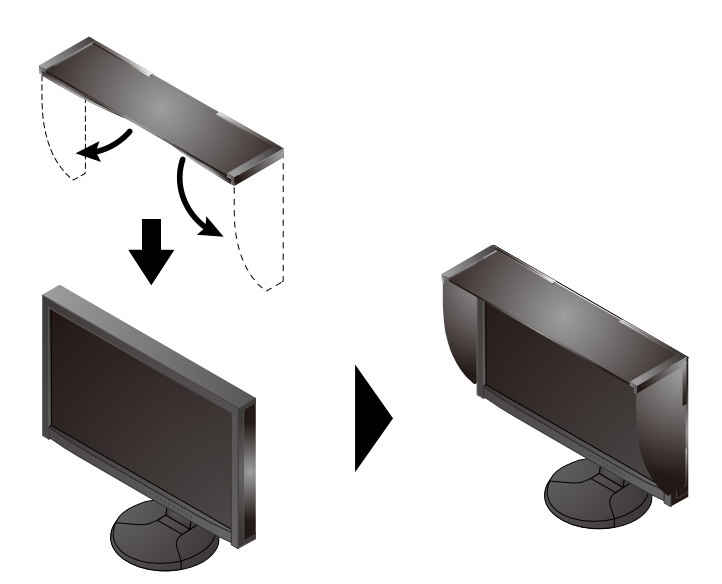

#### 6.ColorNavigator

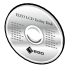

• Instruktioner for brugen finder du i brugervejledningen til ColorNavigator (gemt på cd-rom'en).

#### **SelfCalibration**

Giver dig mulighed for at foretage periodisk kalibrering.

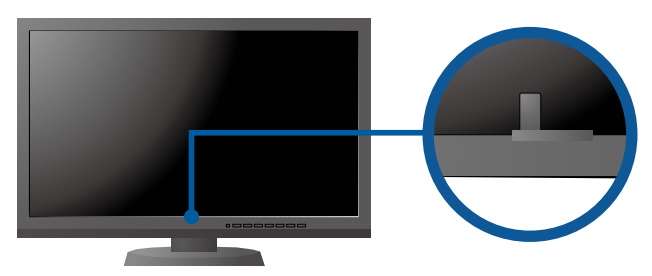

• For oplysninger om SelfCalibration henvises til brugervejledningen til skærmen på cd-rom'en.

#### Problem

| Problem                           |                                                                                                    | Mulig årsag og afhjælpning                                                                                                    |
|-----------------------------------|----------------------------------------------------------------------------------------------------|----------------------------------------------------------------------------------------------------|
| Intet billede                     | Strømindikatoren lyser ikke.                                                                                                    | <ul> <li>Kontrollér, om netledningen er tilsluttet korrekt.</li> <li>Tænd for hovedkontakten bag på skærmen.</li> <li>Tryk på 心.</li> <li>Sluk for strømmen bag på skærmen, og tænd for den igen efter nogle minutter.</li> </ul>                                                                                                    |
|                                   | Strømindikatoren lyser blåt.                                                                                                    | <ul> <li>Forøg "Brightness" (Lysstyrke) og/eller "Gain" (Forstærkning) i<br/>menuen Justering.</li> </ul>                                                                                                    |
|                                   | Strømindikatoren lyser orange.                                                                                                    | <ul> <li>Skift indgangssignalet med SIGNAL.</li> <li>Betjen musen eller tastaturet.</li> <li>Kontrollér, om der er tændt for pc'en.</li> <li>Sluk for strømmen bag på skærmen, og tænd for den igen efter<br/>nogle minutter.</li> </ul>                                                                                                    |
|                                   | Strømindikatoren blinker orange og blå.                                                                                                    | <ul> <li>Dette problem kan forekomme, når en pc er tilsluttet via<br/>DisplayPortstikket. Tilslut ved hjælp af signalkablet som<br/>specificeret af EIZO, sluk skærmen, og tænd den derefter igen.</li> </ul>                                                                                                    |
| Meddelelsen<br>kommer<br>tilsyne. | Meddelelsen vises, når der intet signal er.<br>Eksempel:<br>No Signal<br>DisplayPort<br>fH: 0,0kHz<br>fV: 0,0Hz<br>Check the input signal. | <ul> <li>Meddelelsen vist til venstre vises, fordi nogle pc'er ikke<br/>udsender signalet lige efter, at der er tændt for dem.</li> <li>Kontrollér, om der er tændt for pc'en.</li> <li>Kontrollér, om signalkablet er tilsluttet korrekt.</li> <li>Skift indgangssignalet med SIGNAL.</li> <li>Sluk for strømmen bag på skærmen, og tænd for den igen efter<br/>nogle minutter.</li> </ul>                                                                                                    |
|                                   | Eksempel:<br>Signal Error<br>DVI<br>Digital<br>fD: 135.0MHz<br>fH: 79.9kHz<br>fV: 75.0Hz<br>Check the input signal.                        | <ul> <li>Meddelelsen viser, at indgangssignalet ikke ligger inden for<br/>det angivne frekvensområde. (En sådan signalfrekvens vises i<br/>magenta.)</li> <li>Kontrollér, om pc'en er konfigureret til at leve op til skærmens<br/>krav for opløsning og lodret scanningsfrekvens.</li> <li>Genstart pc'en.</li> <li>Skift tilstand til en passende tilstand med hjælpeprogrammet til<br/>grafikkortet. Se i Brugervejledningen til grafikkortet for detaljer.<br/>fD: Dot clock<br/>fH: Vandret scanningsfrekvens<br/>fV: Lodret scanningsfrekvens</li> </ul> |